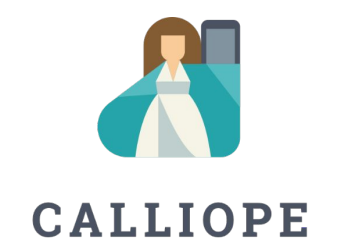

#### **Online-Session** | **03.11.2021**

Calliope mini Swift Playground

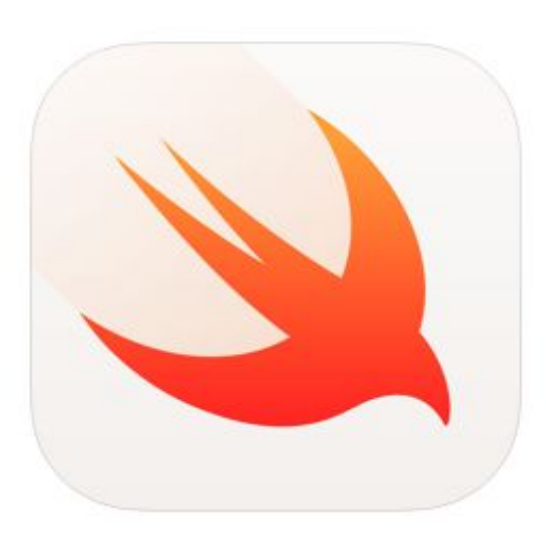

# Swift Playgrounds

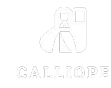

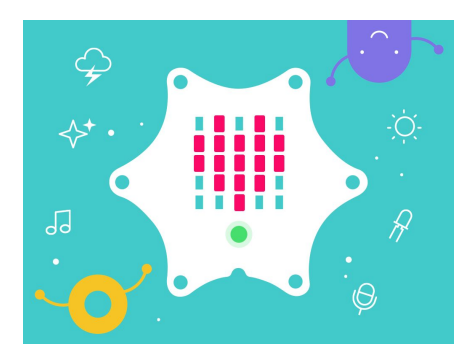

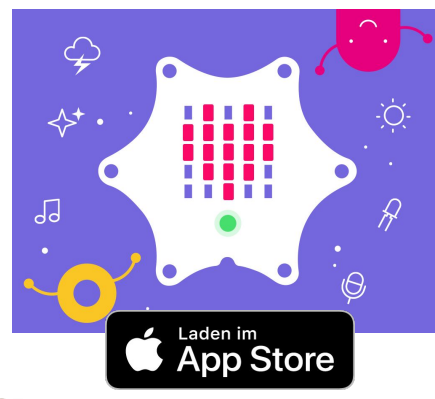

Calliope mini Swift Playground Erste Schritte –

Handbuch für Lehrkräfte

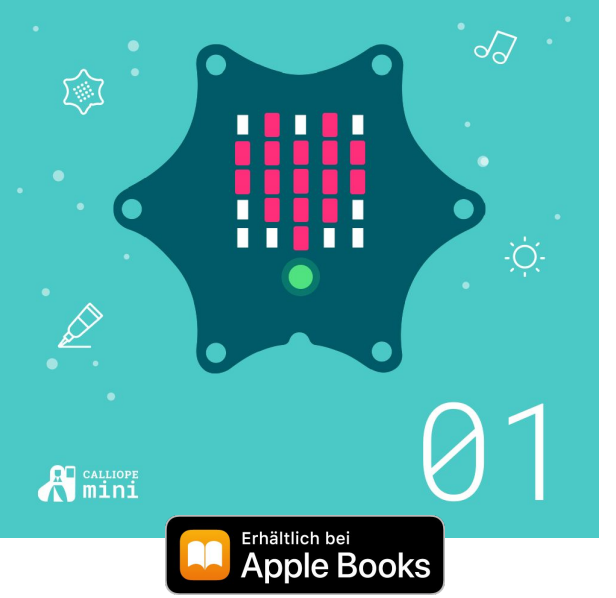

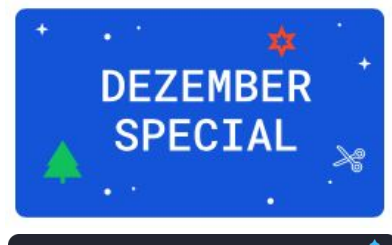

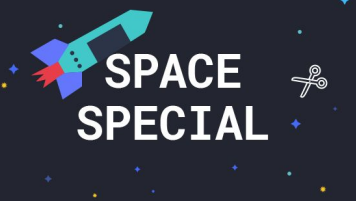

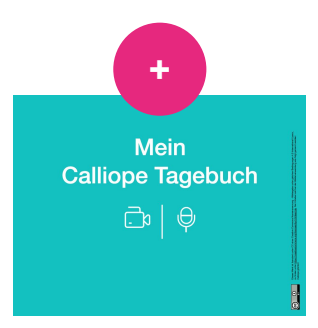

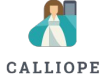

### INSTALLIEREN

macOS und iOS

Swift Playgrounds App installieren

Calliope mini Swift Playgrounds laden

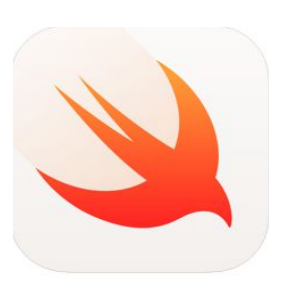

1

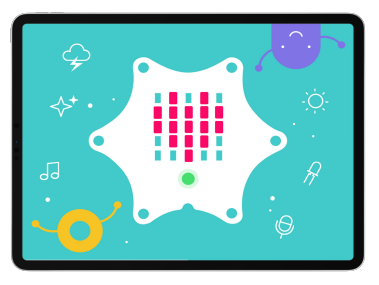

2

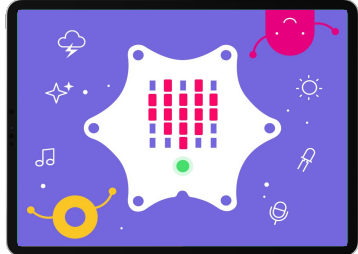

3

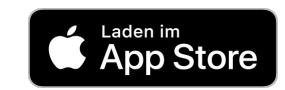

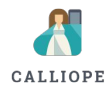

## VERBINDEN

iOS oder macOS

Bluetooth Verbindung

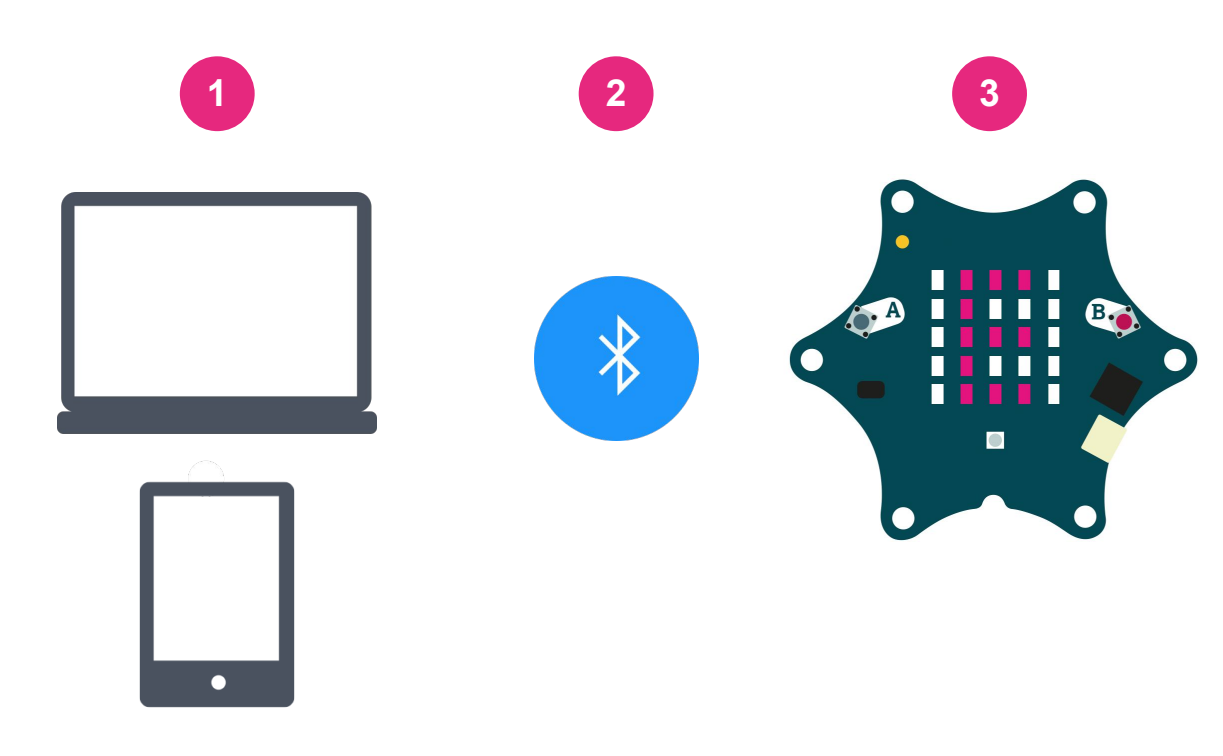

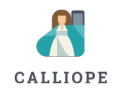

# HANDBUCH FÜR LEHRKRÄFTE

Anregungen für die Unterrichtsgestaltung

Lösungen der Programmierherausforderungen des Playgrounds

Schritt-für-Schritt-Anleitungen / kreative Bastelarbeit innerhalb der Projekte

Arbeitsmaterial digital und als Druckversion

Tipps und Tricks

#### Calliope mini Swift Playground

Erste Schritte – Handbuch für Lehrkräfte

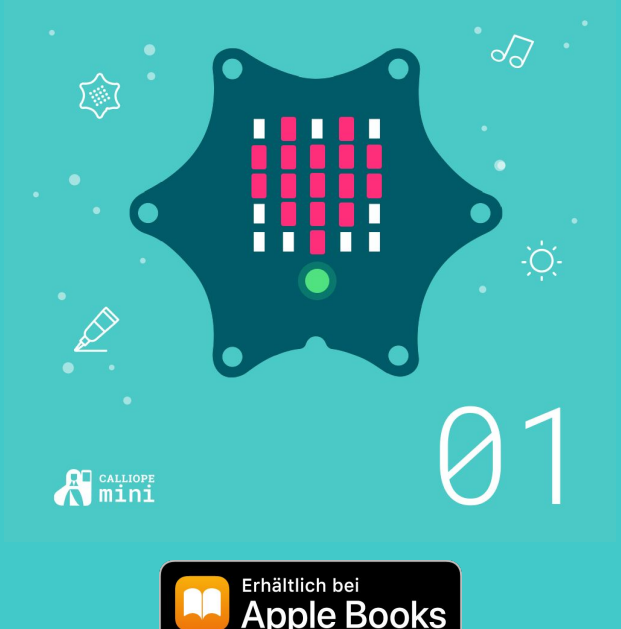

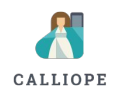

## CODING TAGEBUCH

Planen

Präsentieren

Dokumentieren

Reflektieren

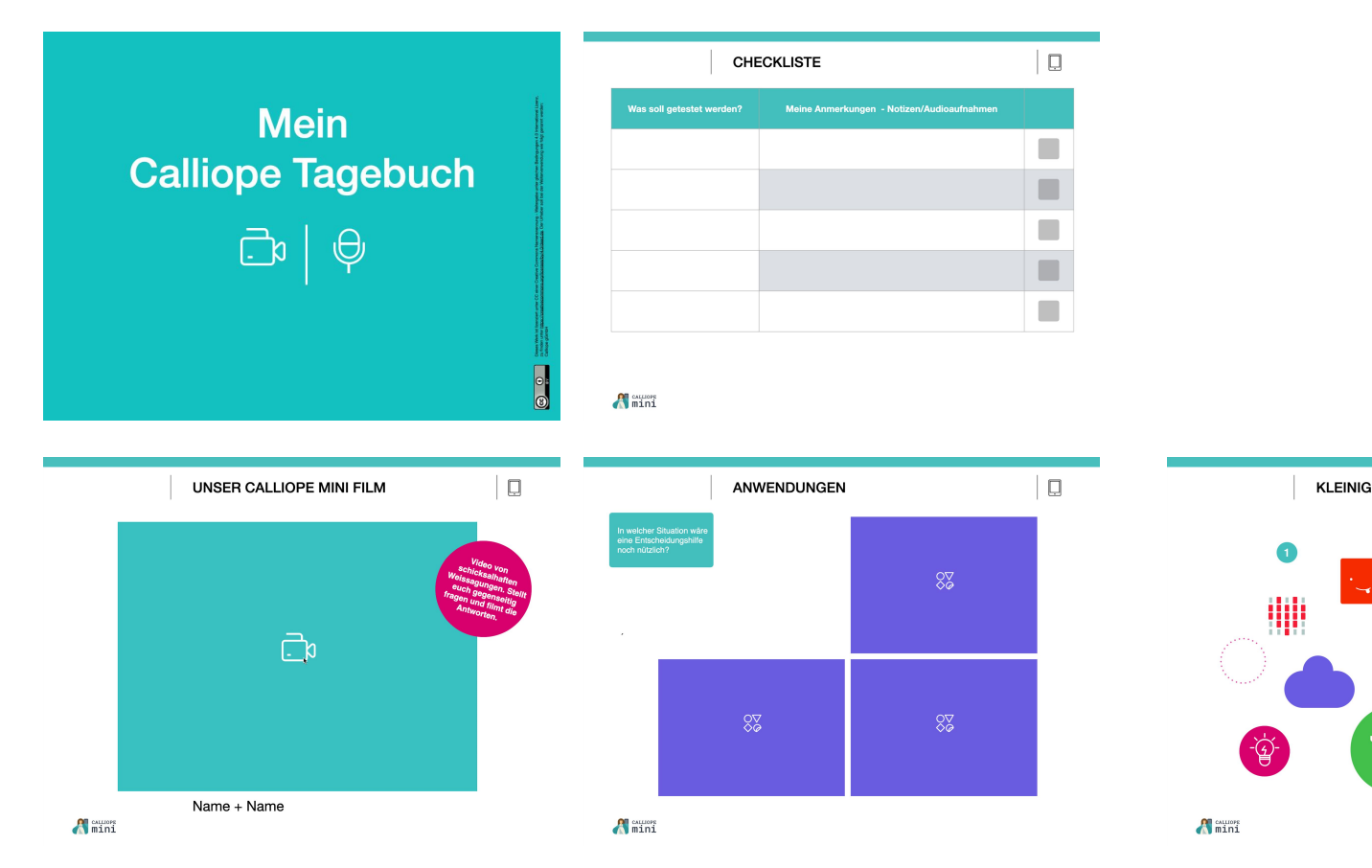

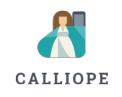

Planen

Programmablaufpläne

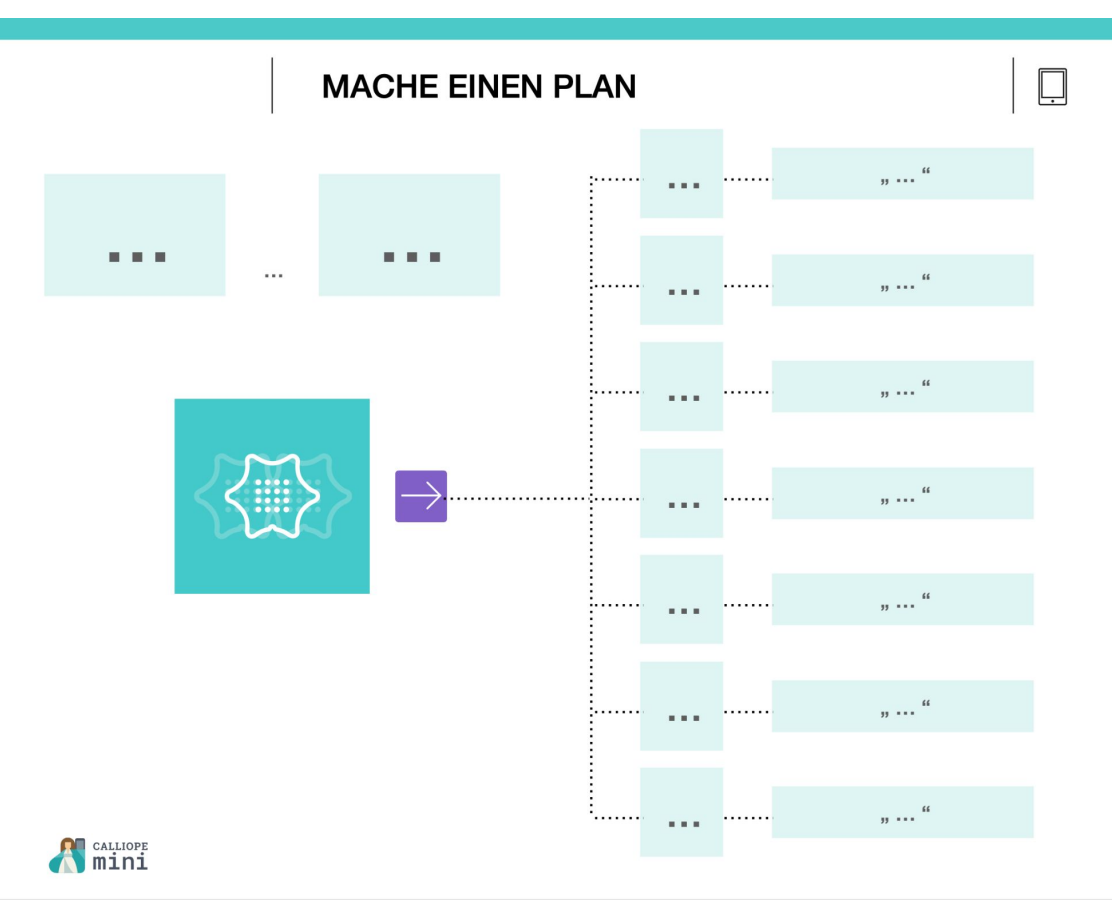

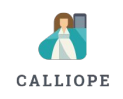

#### Üben

Unterschiedlichen Lernvoraussetzungen

Dreifach differenzierte Übungen

# Code verstehen und verändern

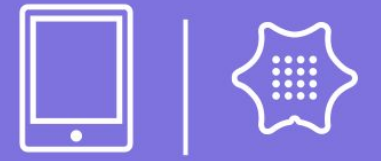

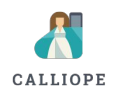

1 BOTSCHAFTEN AUS DEM ALL • × •

#### Üben

Unterschiedlichen Lernvoraussetzungen

Dreifach differenzierte Übungen

# CALLIOPE

# Programmblöcke kombinieren

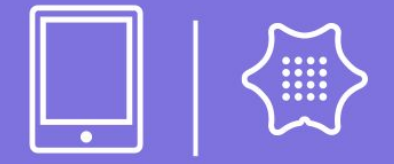

BOTSCHAFTEN AUS DEM ALL

zu finden unter https://creativecommons.org/licenses/by/4.0/doed.de Calitope gGmbH

#### Üben

Unterschiedlichen Lernvoraussetzungen

Dreifach differenzierte Übungen

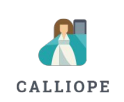

# Frei Programmieren

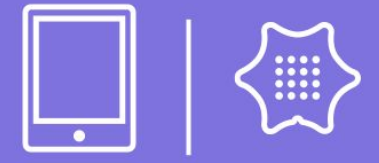

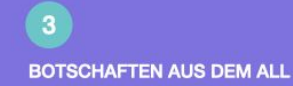

⊙ : ®

Programmcode lesen, verstehen und verändern

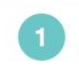

#### Ziel:

Mit diesem Programm-Code wird eine lineare Animation aus Symbolen, Tönen und Farben erstellt.

Verändere die Parameter!

Die Programm-Code läßt sich über kopieren und einsetzen in den Swift Playground übertragen.

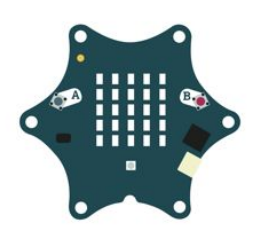

#### CODE VERSTEHEN UND VERÄNDERN

func start() {

rgb.on(color:.blue) sound.on(note:.C) rgb.off() sound.off() mini.sleep(500) rgb.on(color:.blue) sound.on(note:.C) rgb.off() sound.off() mini.sleep(500) display.show(image:.heart) mini.sleep(500) display.clear() mini.sleep(500) display.show(image:.heart) mini.sleep(500) display.clear() mini.sleep(500)

**O** 

Ņ

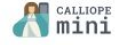

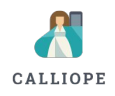

Programmblöcke individuell kombinieren

|      | _  |  |
|------|----|--|
| 1    |    |  |
| - 6- | 6  |  |
|      | 24 |  |
|      |    |  |

#### PROGRAMMBLÖCKE KOMBINIEREN

Ziel: Mit diesem Programm-Code wird eine lineare Animation aus Symbolen, Tönen und Farben erstellt. func start() {

rgb.on(color:.blue)

rgb.off()

mini.sleep(500)

sound.on(note:.C)

sound.off()

display.show(image:.heart)

display.clear()

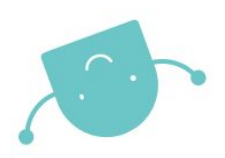

Ņ

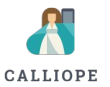

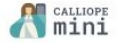

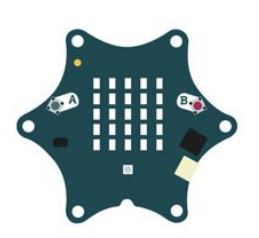

Eigene Programme nach Anweisungen schreiben

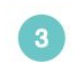

Ziel:

Mit diesem Programm-

Code wird eine lineare

Animation aus Symbolen,

Tönen und Farben erstellt.

#### **PROGRAMME SCHREIBEN**

- 1. Erstelle eine Startfunktion
- 2. Lasse die RGB LED blau leuchten und spiele die Note C ab.
- 3. Lasse den Calliope mini für 500 ms pausieren.
- 4. Danach schalte die RGB LED und den Ton aus.
- 5. Lasse den Calliope mini für 500 ms pausieren.
- 6. Wiederhole die Schritte 2-5 beliebig oft.
- 8. Lasse auf dem Display ein Herz erscheinen.
- 9. Lasse das Herz für 500 ms sichtbar.
- 10. Lasse das Herz vom Display verschwinden.
- 11. Lasse den Calliope mini für 500 ms pausieren.
- 12. Wiederhole die Schritte 6-9 beliebig oft.

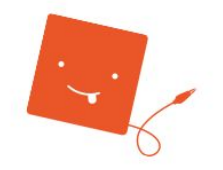

Ļ

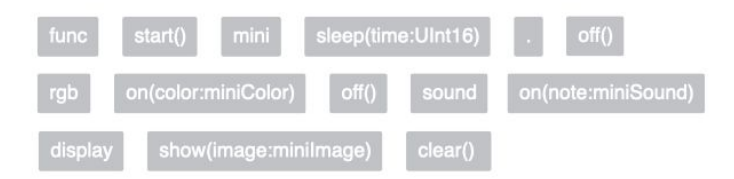

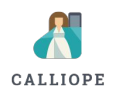

#### SO KÖNNTE EINE LÖSUNG AUSSEHEN

-``@`-

#### func start() { Farbe der RGB-LED rgb.on(.blue) sound.on(note:.C) rgb.off() sound.off() mini.sleep(500) rgb.on(.blue) sound.on(note:.C) rgb.off() sound.off() mini.sleep(500) display.show(image:.heart) mini.sleep(500) display.clear() mini.sleep(500) display.show(image:.heart) Symbol auf der LED Matrix mini.sleep(500) display.clear() mini.sleep(500)

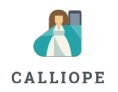

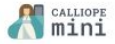

Ziel:

Mit diesem Programm-

Code wird eine lineare

Animation aus Symbolen,

Tönen und Farben erstellt.

QR-Codes stellen differenzierte Übungen zur Verfügung

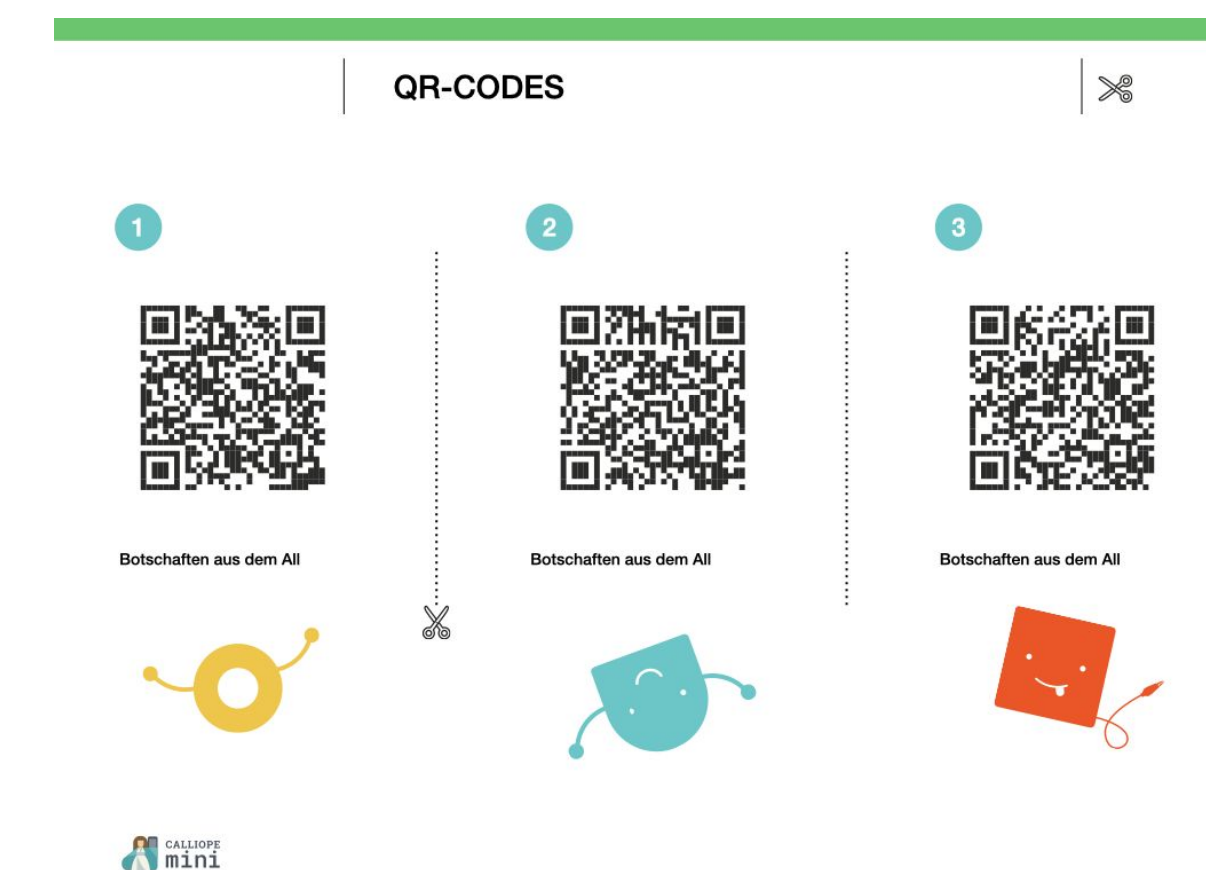

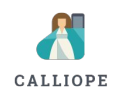

Umsetzen

Checklisten

| CHECKLISTE - ( | ORAKEL | 2.0 |
|----------------|--------|-----|
|----------------|--------|-----|

Ø

| Was soll getestet werden?                                                   | Meine Anmerkungen - Notizen/Audioaufnahmen |  |
|-----------------------------------------------------------------------------|--------------------------------------------|--|
| Werden alle Optionen angezeigt?                                             |                                            |  |
| Sind die Nachrichten eventuell zu lang?                                     |                                            |  |
| Könnten sie sinnvoll gekürzt werden?                                        |                                            |  |
| Könnte ein weiteres Signal z.B. eine Farbe die Nachricht noch unterstützen? |                                            |  |
| Auch getestet:                                                              |                                            |  |

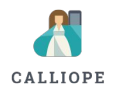

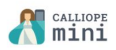

Basteln

Bastelanleitungen

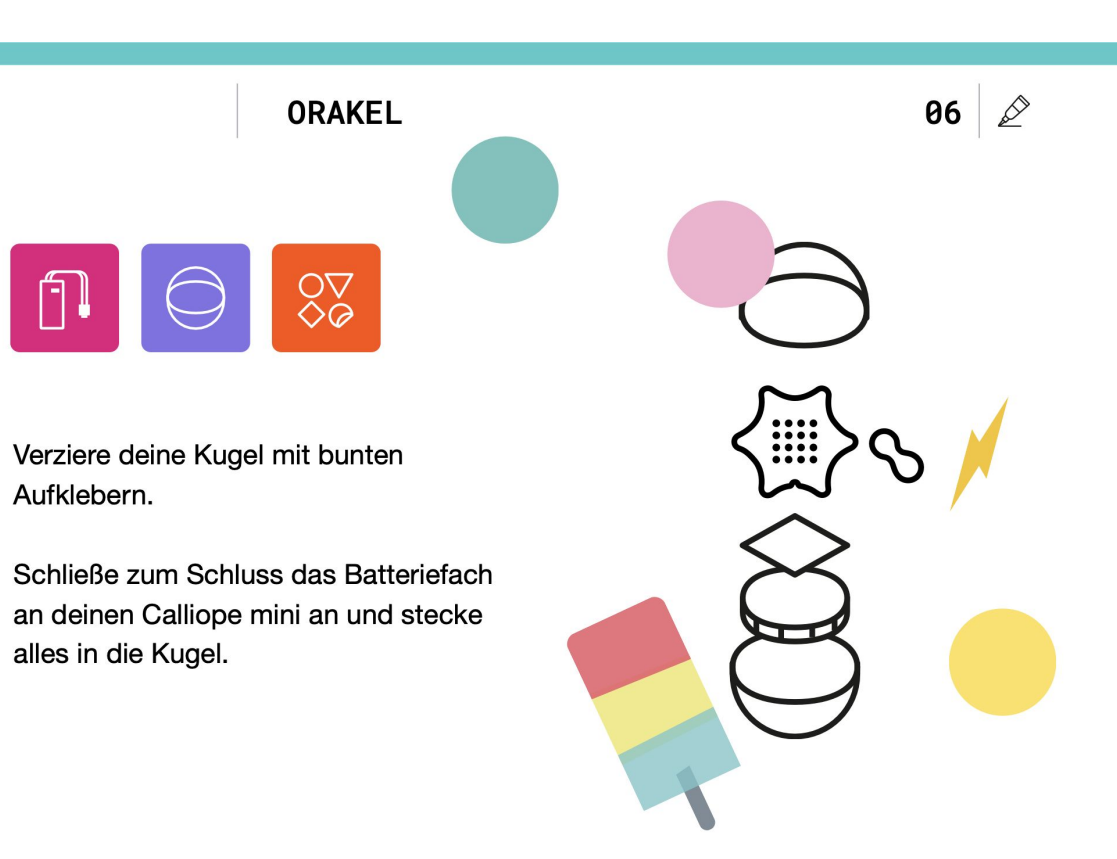

CALLIOPE

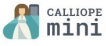

## CALLIOPE MINI SWIFT PLAYGROUND

Schritt für Schritt angeleitete Programmieraufgaben

30 Übungen und Projekte

Programmcode verstehen und über Parameter verändern

Online und Offline nutzbar

Schnelle, kabellose Übertragung des Codes (Bluetooth)

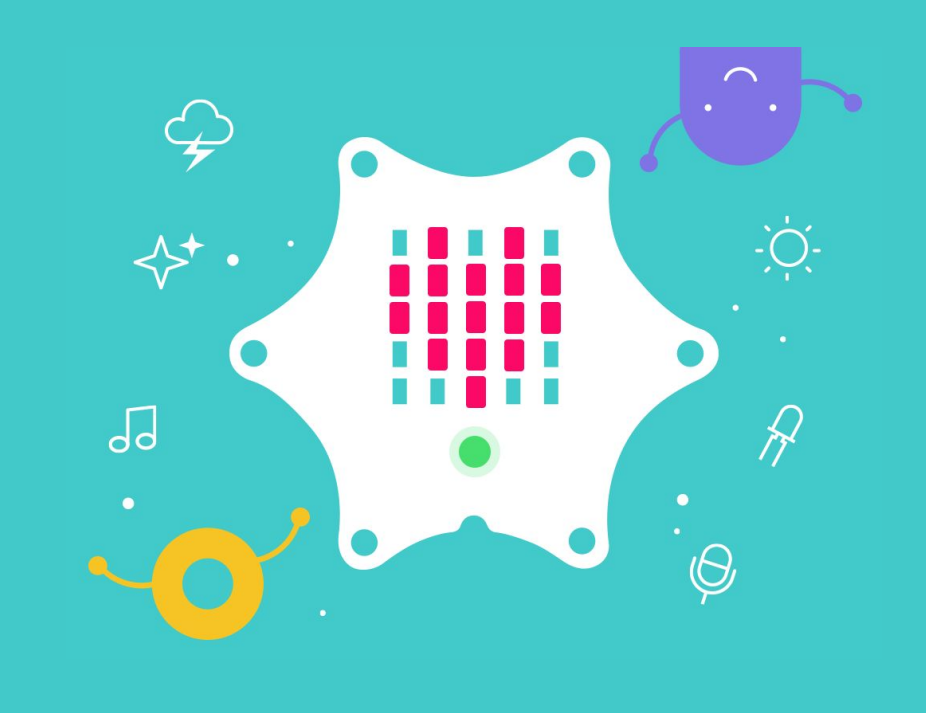

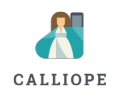

# INTERFACE

Live View
 Programmierbereich

#### ×

#### Dein erstes Programm >

+

2

Schreibe ein Programm mit allem was du gelernt hast!

In diesem Kapitel kannst du deinen eigenen Calliope implementieren. Dazu kannst du alle Funktionen aus dem ersten Buch ("Calliope mini") verwenden.

Tipp: Versuche mal "Schrittweise ausführen" bei dem kleinen Tachosymbol links unten und schau was passiert!

#### class MyCalliope: Calliope {

Implementiere die Methoden deines Calliope

}

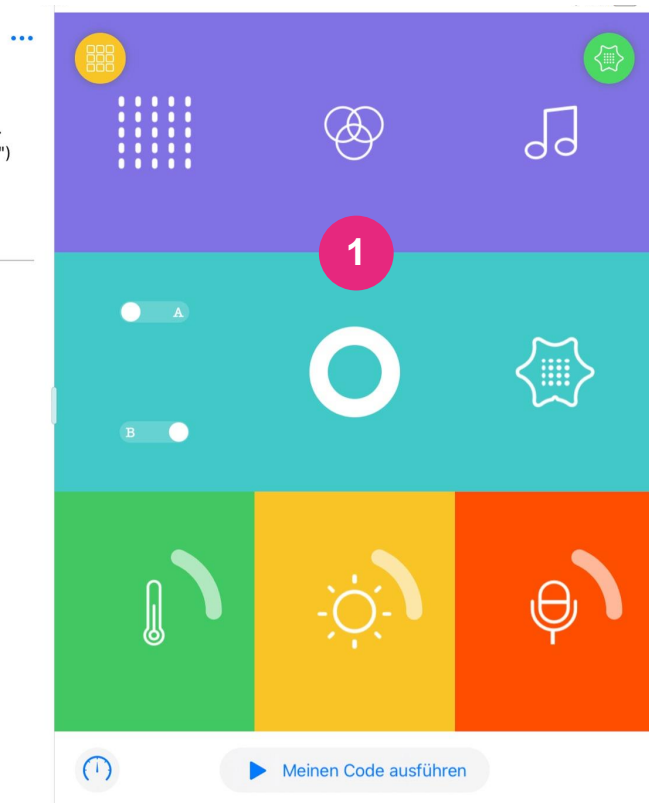

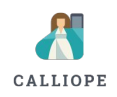

## PROGRAMMIER BEREICH

Eingabe über die Tastatur

Eingabe über die Codeblock-Leiste

Codeblock-Bibliothek

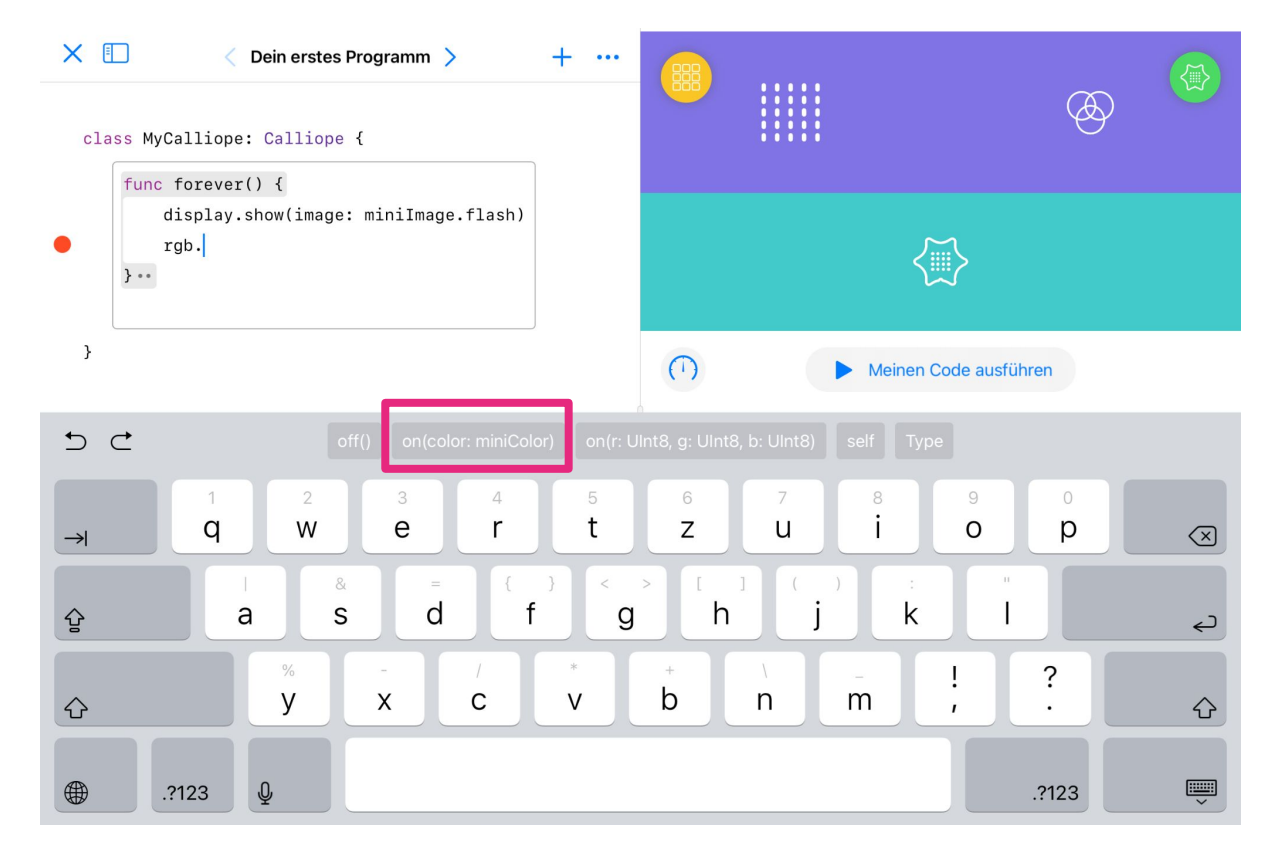

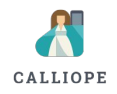

# LIVE VIEW

Ein-, Ausgabe und Sensoren

Dashboard

Verschiedene Ausführmodi

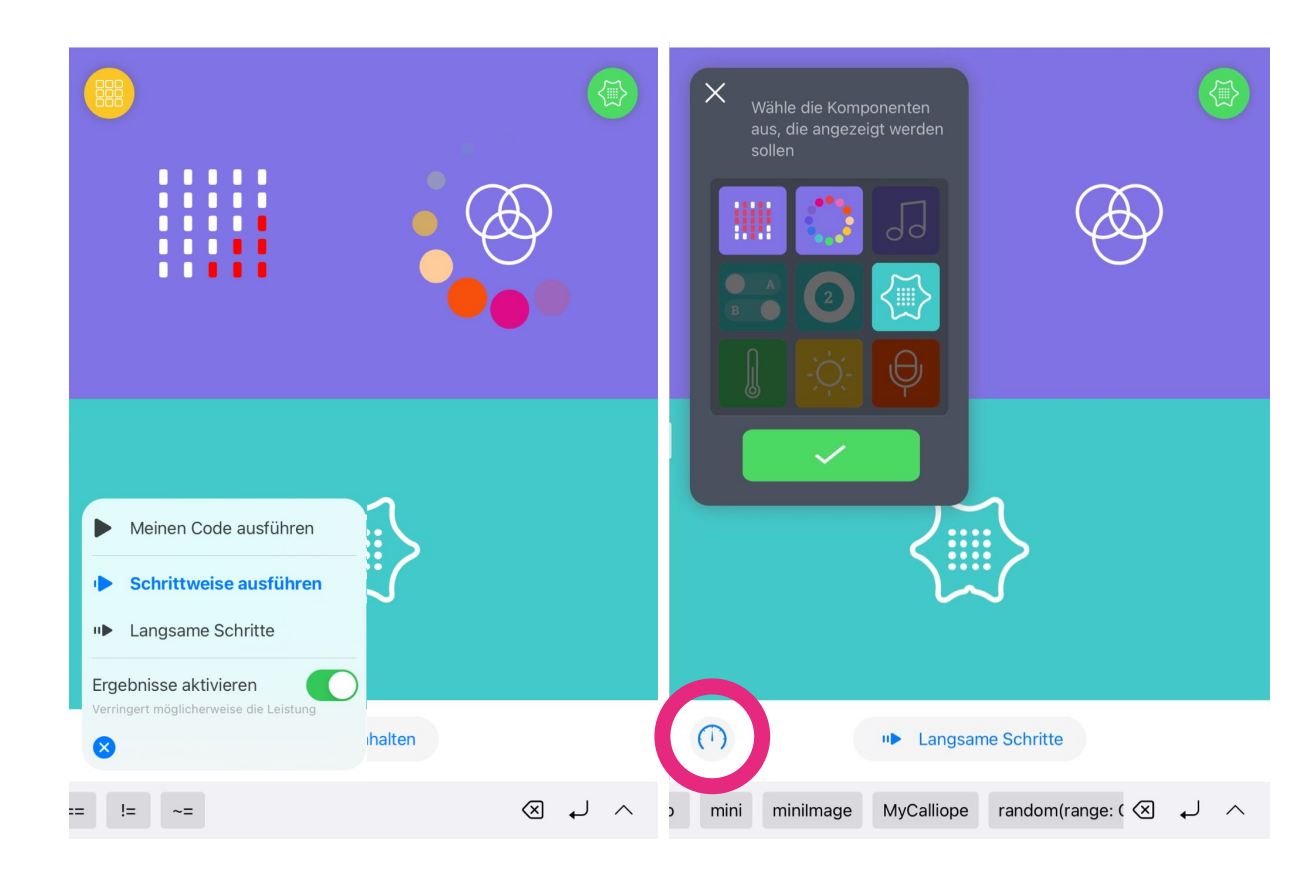

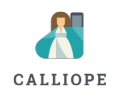

#### STARTPROGRAMM INSTALLIEREN

Zugriff auf den Flash starten **(Calliope mini 2.0)** um das Startprogramm neu zu installieren

- Reset Taste für 5 Sekunden gedrückt halten
- Auswahl Startprogramm (25) Taste A drücken
- Programm 25 ist ausgewählt
- Programm 25 bestätigen Tasten A+B drücken
- Startprogramm wird installiert

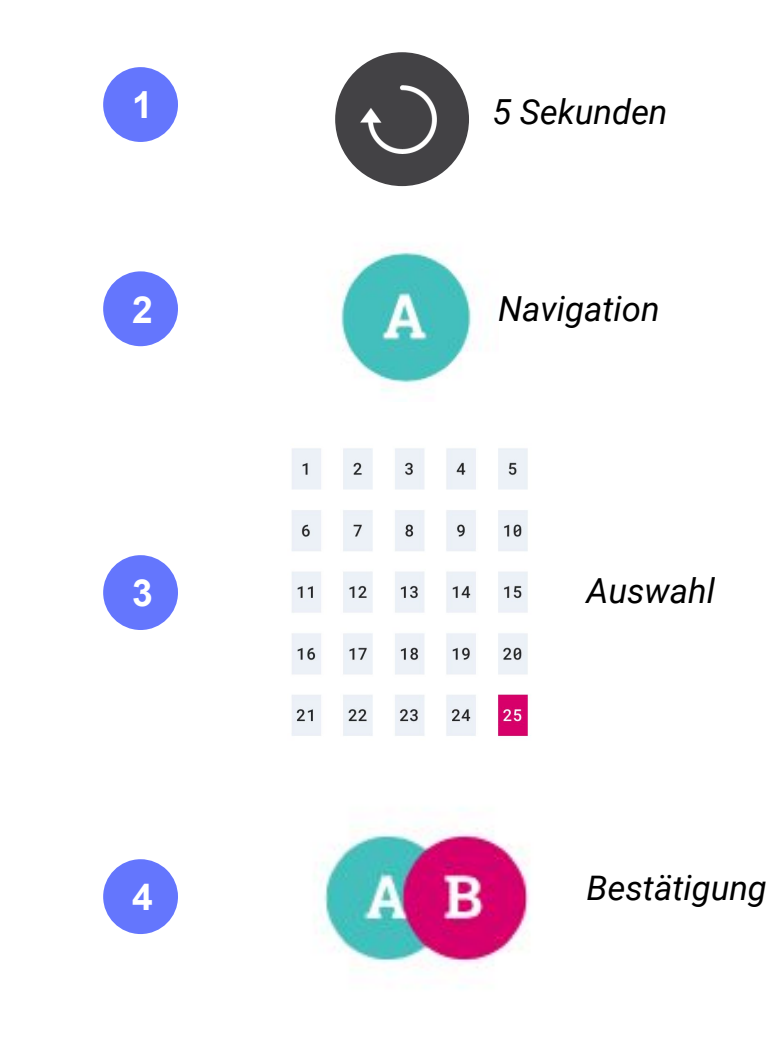

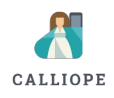

#### STARTPROGRAMM INSTALLIEREN

Startprogramm aus der App neu installieren (Calliope mini 1.x )

- App neu starten
- Deine Programme wählen
- Calliope-mini-Start Programm (das gelbe Programm) übertragen

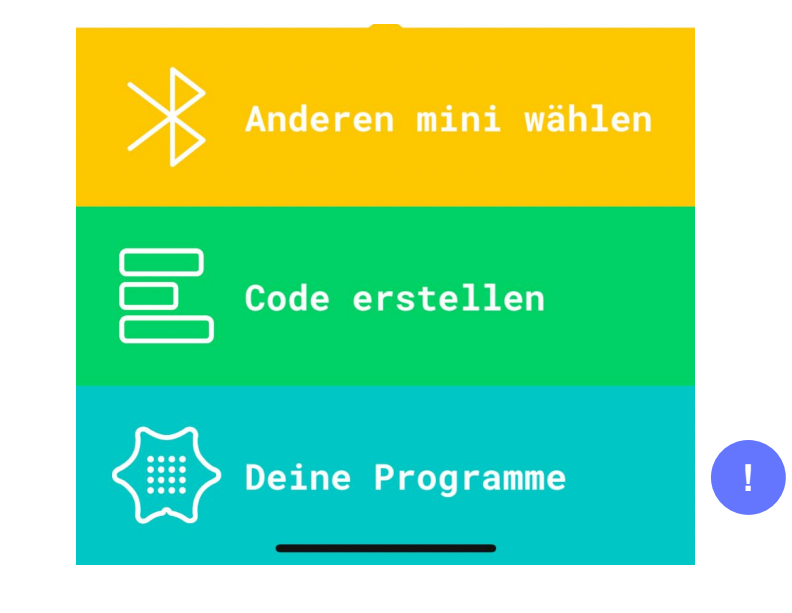

#### CALLIOPE-MINI-START

Samstag, 28.11.2020 10:02:53 Uhr

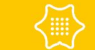

Auf mini laden

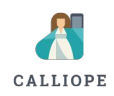

#### STARTPROGRAMM INSTALLIEREN

Startprogramm neu installieren über USB (Calliope mini 1.x )

- Calliope mini mit einem Rechner über USB verbinden
- Startprogramm laden
   <u>https://calliope.cc/programmieren/mobil#startprogramm</u>
- Startprogramm auf den Calliope mini **übertragen** startprogramm.HEX

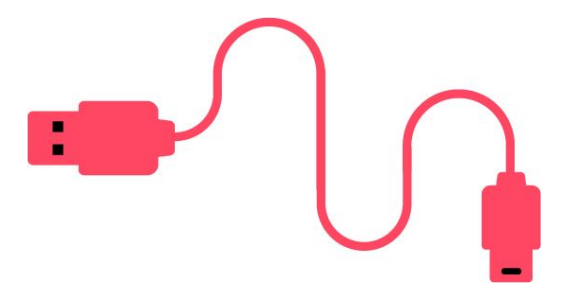

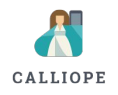

ID Muster anzeigen lassen

Calliope mini neu starten

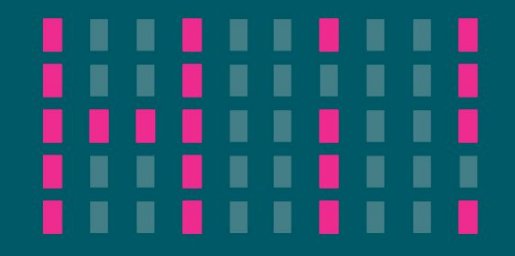

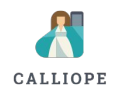

ID Muster anzeigen lassen

- Calliope mini neu starten
- Mit Taste B zu Programm 5 navigieren

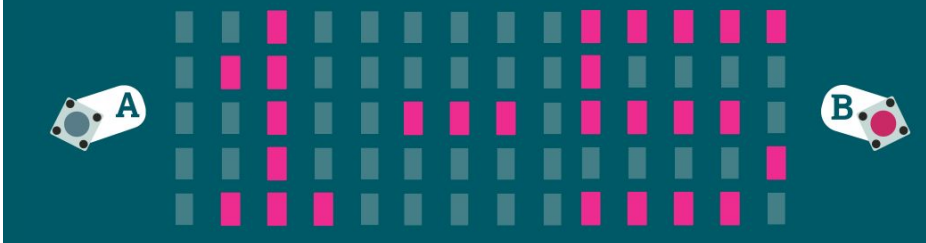

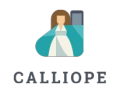

ID Muster anzeigen lassen

- Calliope mini neu starten
- Mit Taste B zu Programm 5 navigieren
- Calliope mini schütteln um Programm 5
   auszuwählen

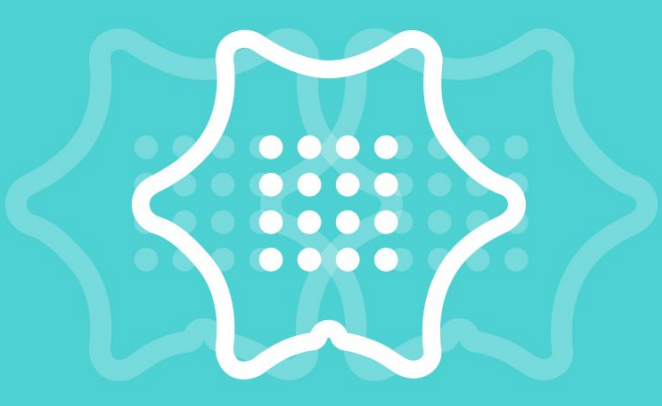

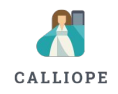

ID Muster anzeigen lassen

- Calliope mini neu starten
- Mit Taste B zu Programm 5 navigieren
- Calliope mini schütteln um Programm 5 auszuwählen
- ID Muster wird auf dem Display angezeigt

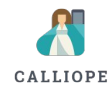

Swift Playgrounds App laden

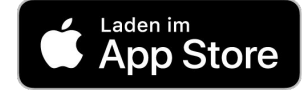

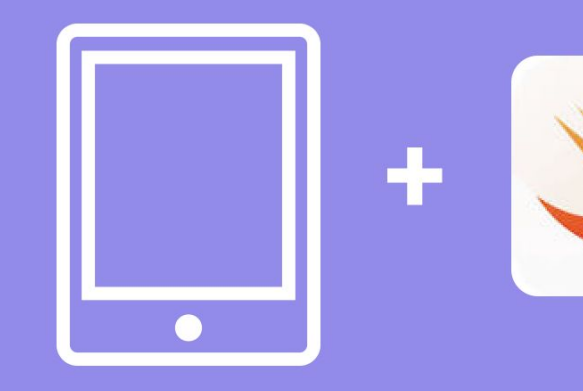

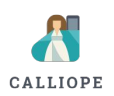

- Swift Playgrounds App laden
- Calliope mini Swift Playgrounds App laden

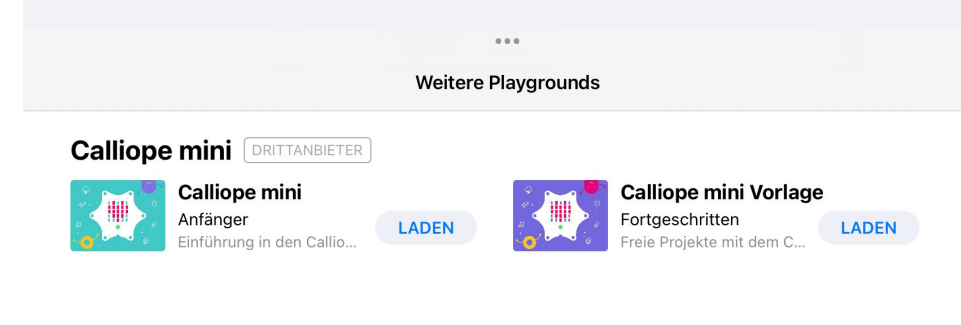

#### **From Other Publishers**

Playgrounds from leading developers, educators, and robotics engineers

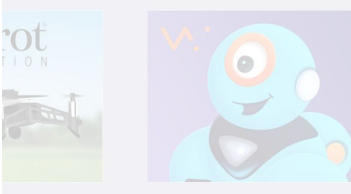

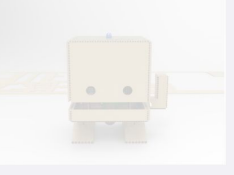

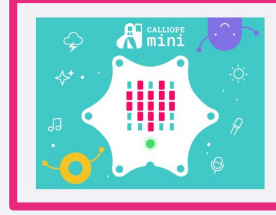

Gib eine Abo-URL ein

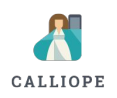

- Swift Playgrounds App laden
- Calliope mini Swift Playgrounds App laden
- Mit dem iPad verbinden

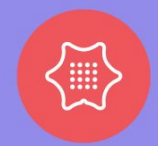

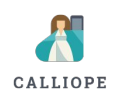

- Swift Playgrounds App laden
- Calliope mini Swift Playgrounds App laden
- Mit dem iPad verbinden
- ID Muster über die Matrix eingeben

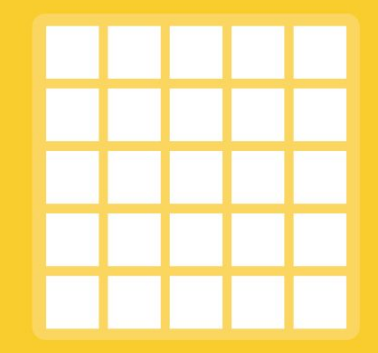

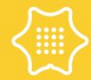

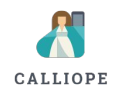

- Swift Playgrounds App laden
- Calliope mini Swift Playgrounds App laden
- Mit dem iPad verbinden
- ID Muster über die Matrix eingeben
- ID Muster bestätigen

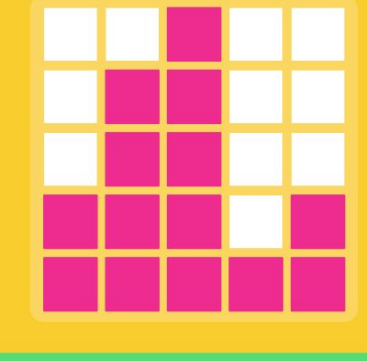

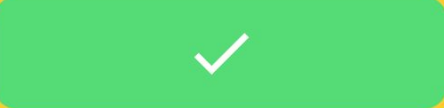

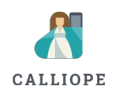

- Swift Playgrounds App laden
- Calliope mini Swift Playgrounds App laden
- Mit dem iPad verbinden
- ID Muster über die Matrix eingeben
- ID Muster bestätigen
- Bluetooth Verbindung zulassen

"Calliope mini Vorlage" möchte Bluetooth verwenden Playgrounds uses Bluetooth to connect to accessories. OK Nicht erlauben

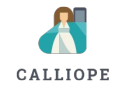

### PROGRAMMIER BEREICH

#### 4 Kapitel

- Eingabe
- Ausgabe
- Befehle und Funktionen
- Projekte

#### ×

#### **Calliope mini**

Kapitel A Calliope mini Ausgaben Einführung Los geht's!

×

V

>

>

>

>

#### Display Zahlen

- Display Bild
- **Display Raster**
- RGB LED
- Eautsprecher
- Ausgabe Kombination
- Calliope mini Eingaben
- A Calliope mini Befehle
- (A) Calliope mini Projekte
- Freies programmieren ሰጓ

| 1 | Tippe auf String um einen individuellen Text einzugeben. |
|---|----------------------------------------------------------|
| 2 | Nutze die Tastatur und gib deinen Namen ein.             |
| 3 | Tippe auf Meinen Code ausführen.                         |
| Ľ | Тірр                                                     |

< Los geht's! >

+ ...

Zeichenketten stehen immer in Anführungszeichen.

| i. | i. | ı. |  | ı. |  | i. | ı. |  |  |  | r. |    |  |
|----|----|----|--|----|--|----|----|--|--|--|----|----|--|
|    | ī. | ī. |  |    |  |    |    |  |  |  | ī. | ī. |  |
|    |    |    |  |    |  |    |    |  |  |  |    |    |  |
|    | 1  | 1  |  |    |  |    |    |  |  |  |    |    |  |
|    |    |    |  |    |  |    |    |  |  |  |    |    |  |

Idee: Wenn du ein Band an deinen Calliope mini befestigst, kannst du ganz einfach ein Türschild programmieren und an deinen Türgriff hängen - 3 x Klopfen oder Bitte nicht stören! Ich code gerade.

display.show(text: "string")

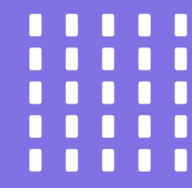

Meinen Code ausführen

()

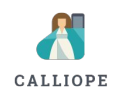

#### **RGB-LED**

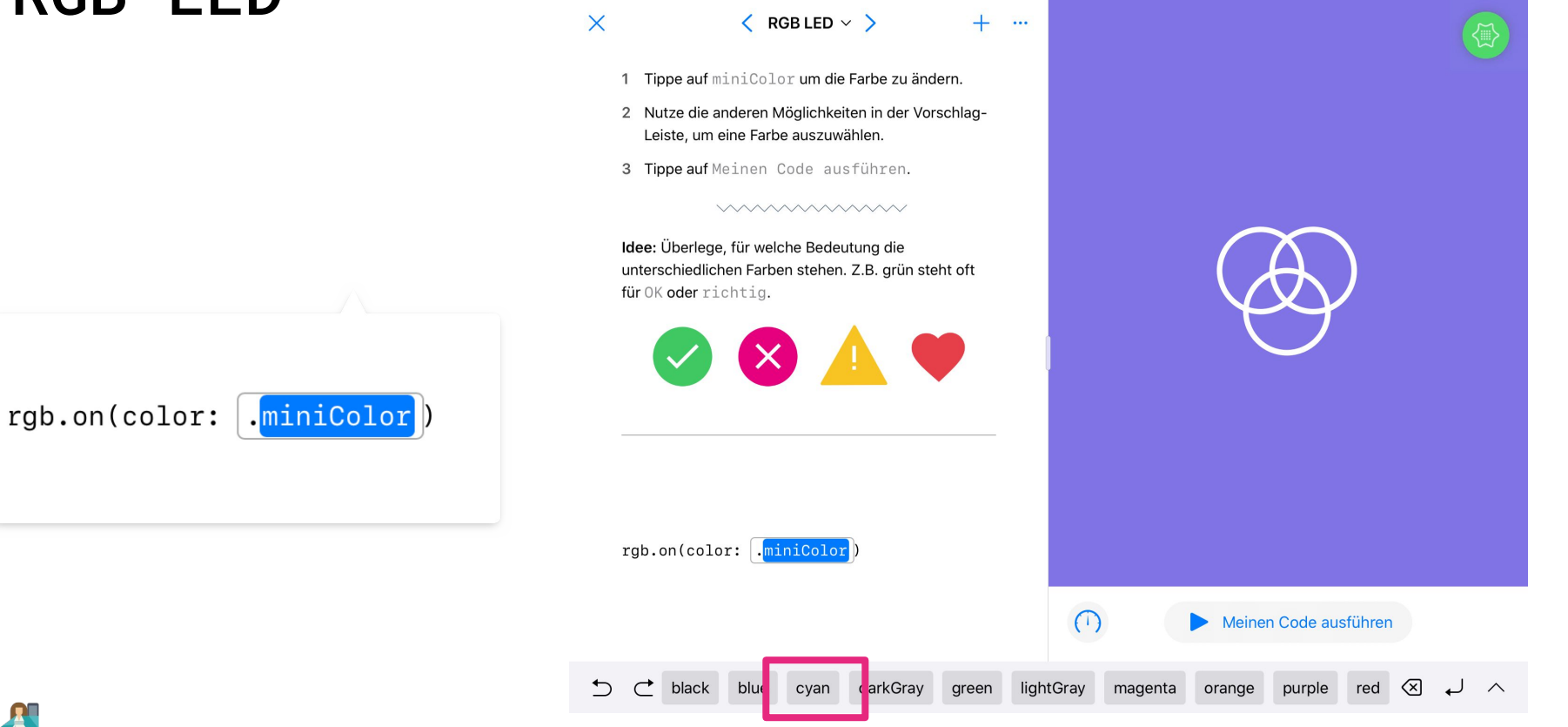

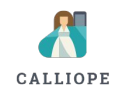

#### **RGB-LED**

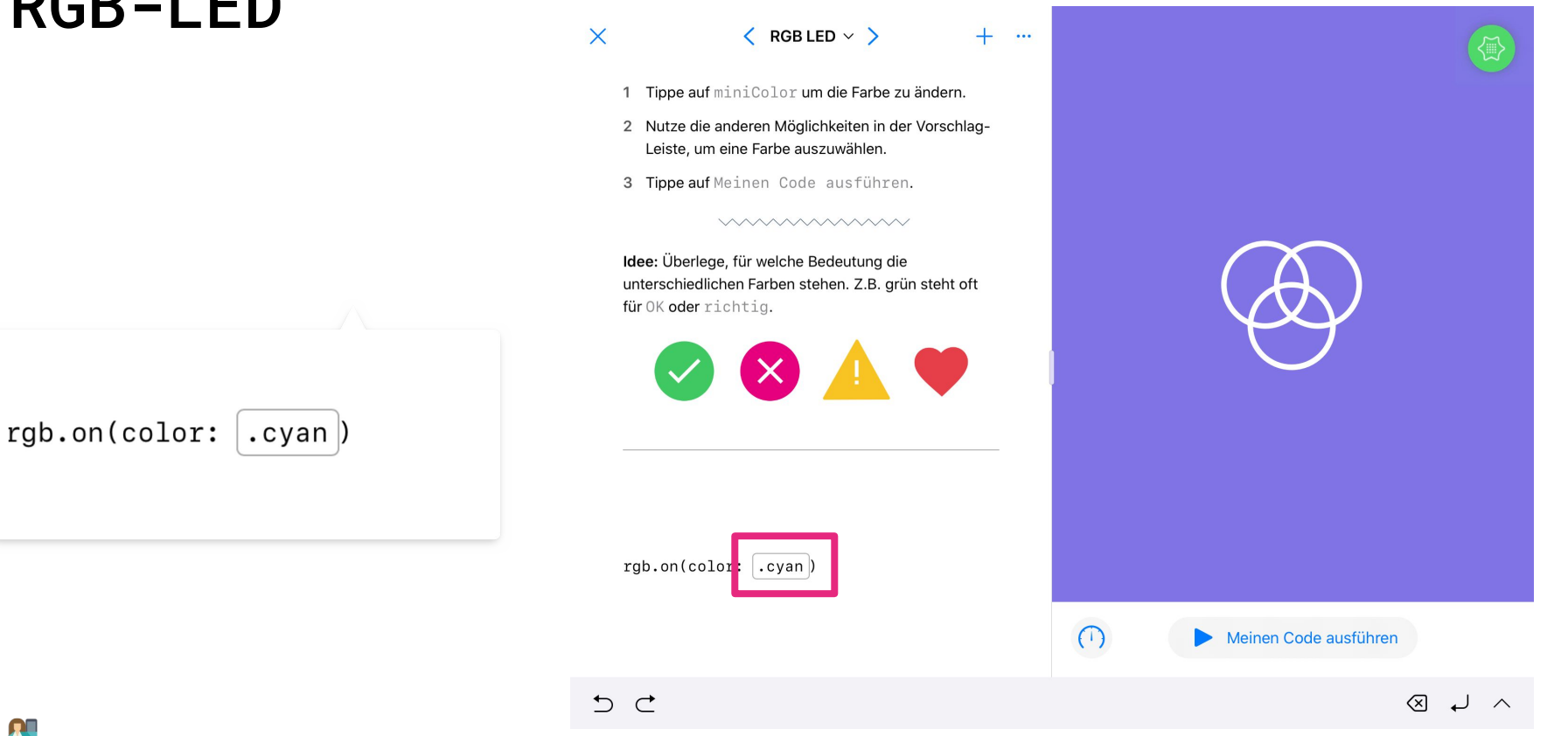

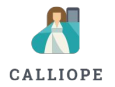

#### RGB-LED

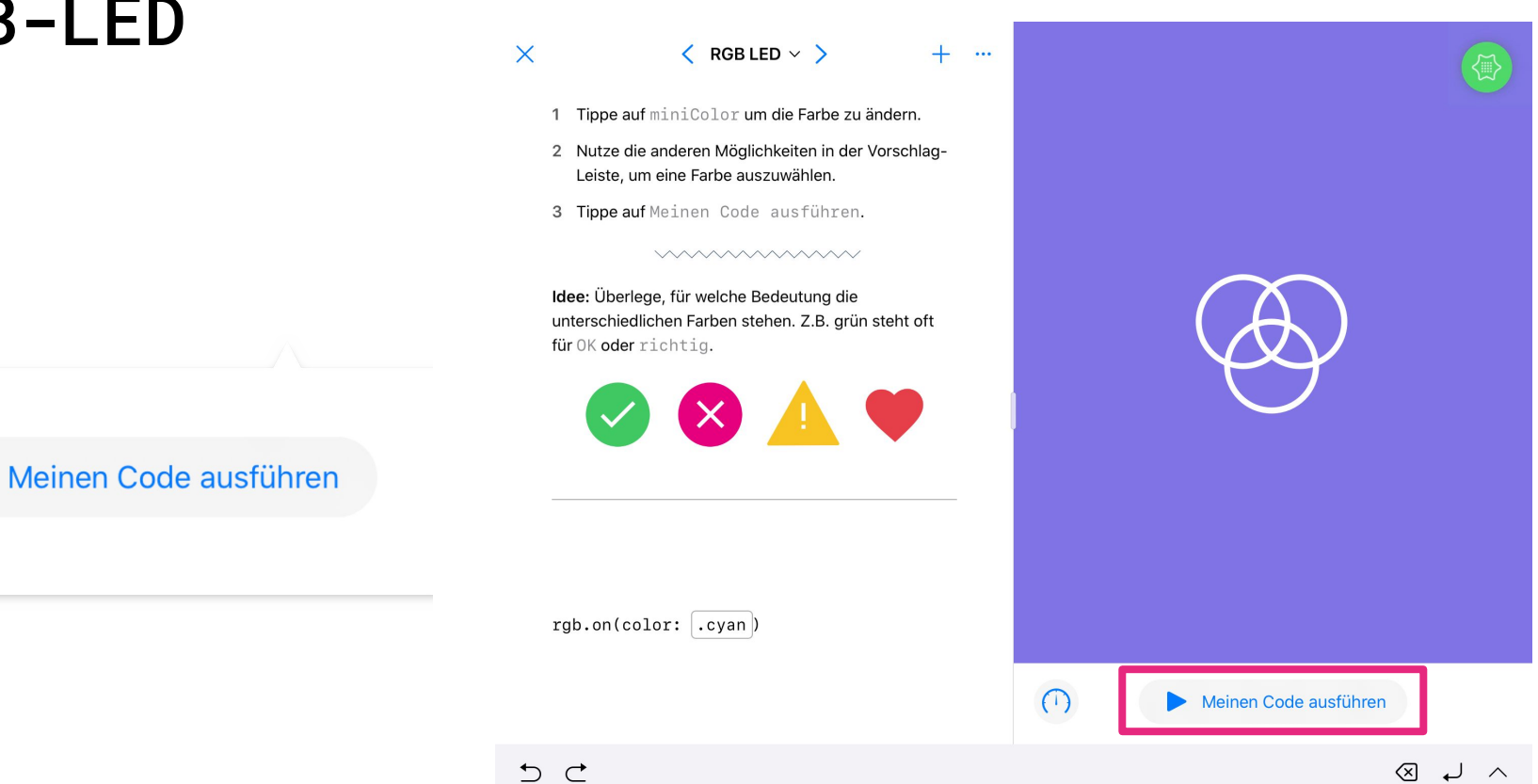

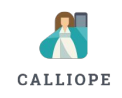

## SYMBOLE/ FARBEN

Definierte Symbole verwenden

Eigene Symbole erstellen

Farben verwenden

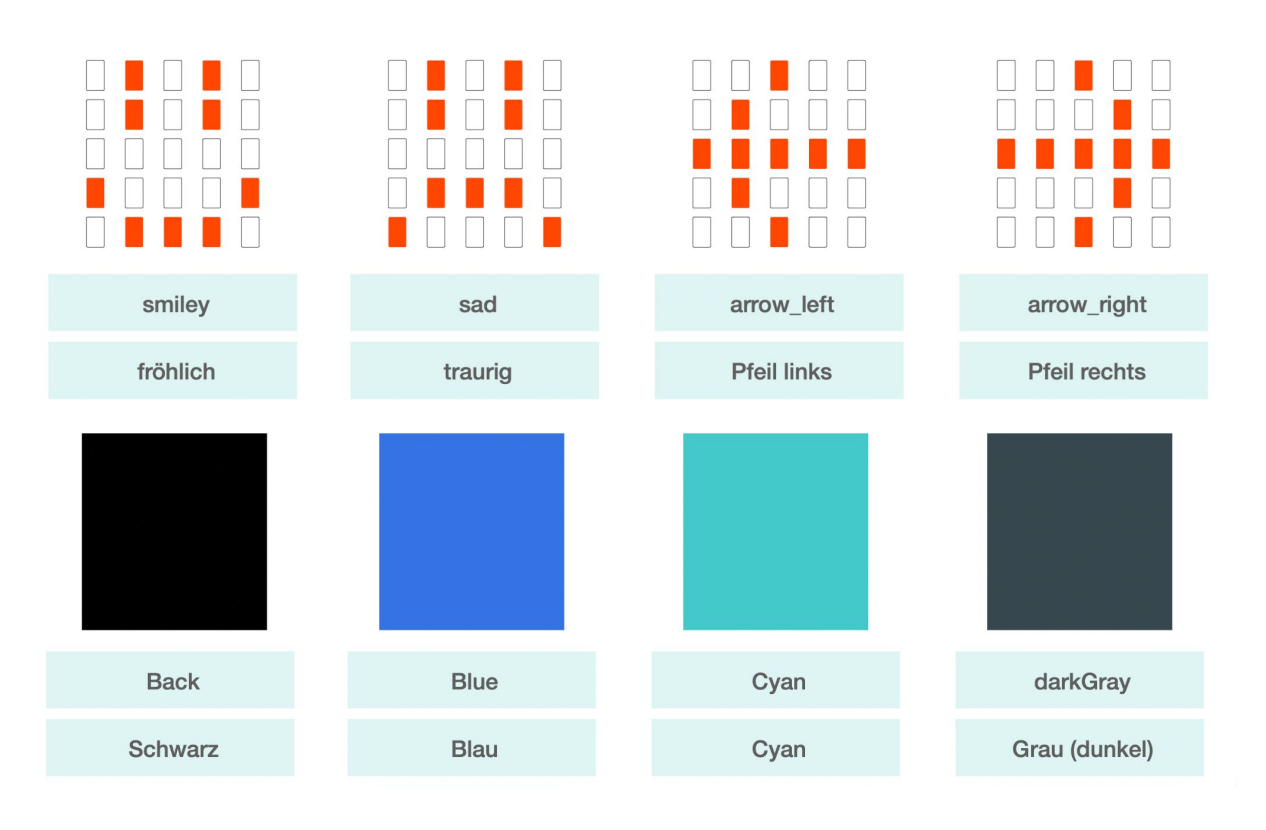

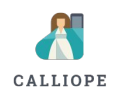

#### CALLIOPE MINI VORLAGE

Eigene Projekte entwickeln

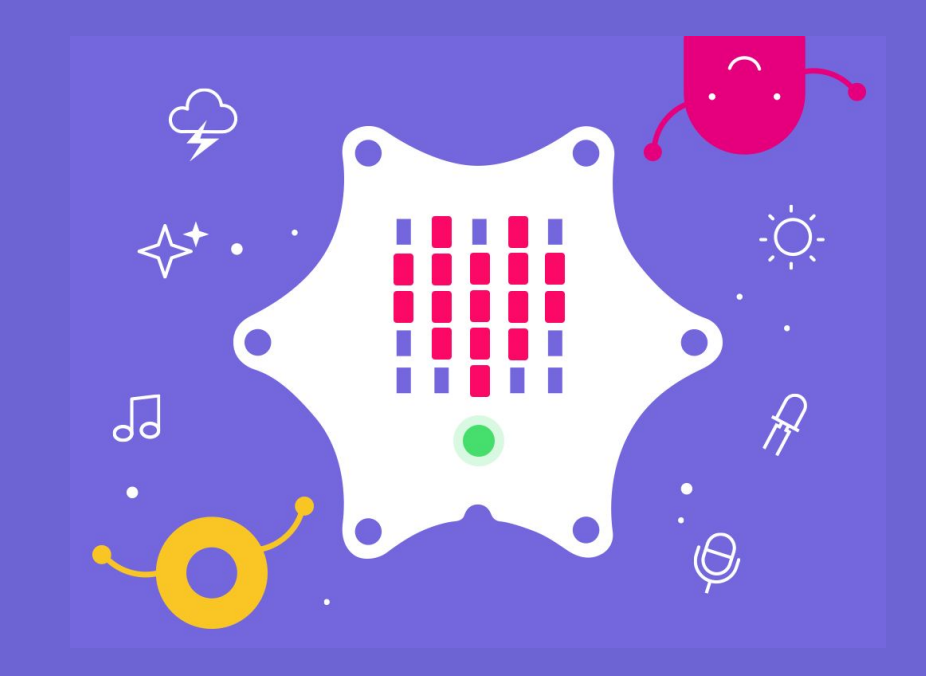

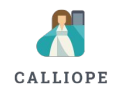

### NEUE PROJEKTE

★ □
■ Bearbeiten
■ Calliope mini Vo
Seiten 
■ Teinerstes Programm

| 16:04 Dienstag 2. Nov. |                |            |
|------------------------|----------------|------------|
| ×                      | Fertig         | × 🗈        |
| Calliope mini          | Vo             | Calliop    |
| Seiten                 | <b>(</b>       | Seiten     |
| E Dein erstes Program  | m              | E Dein ers |
| Seite ohne Titel       | $\odot \equiv$ | Seite oh   |
|                        |                |            |

|                     | Fertig     |
|---------------------|------------|
| alliope min         | i Vo       |
| eiten               | $( \div )$ |
| Dein erstes Program |            |
| Seite ohne Titel    |            |
| Seite               |            |
| Umbenennen          | /          |
| Duplizieren         | æ          |
| Löschen             | 1          |

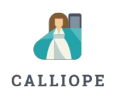

# PLAYGROUNDS LADEN

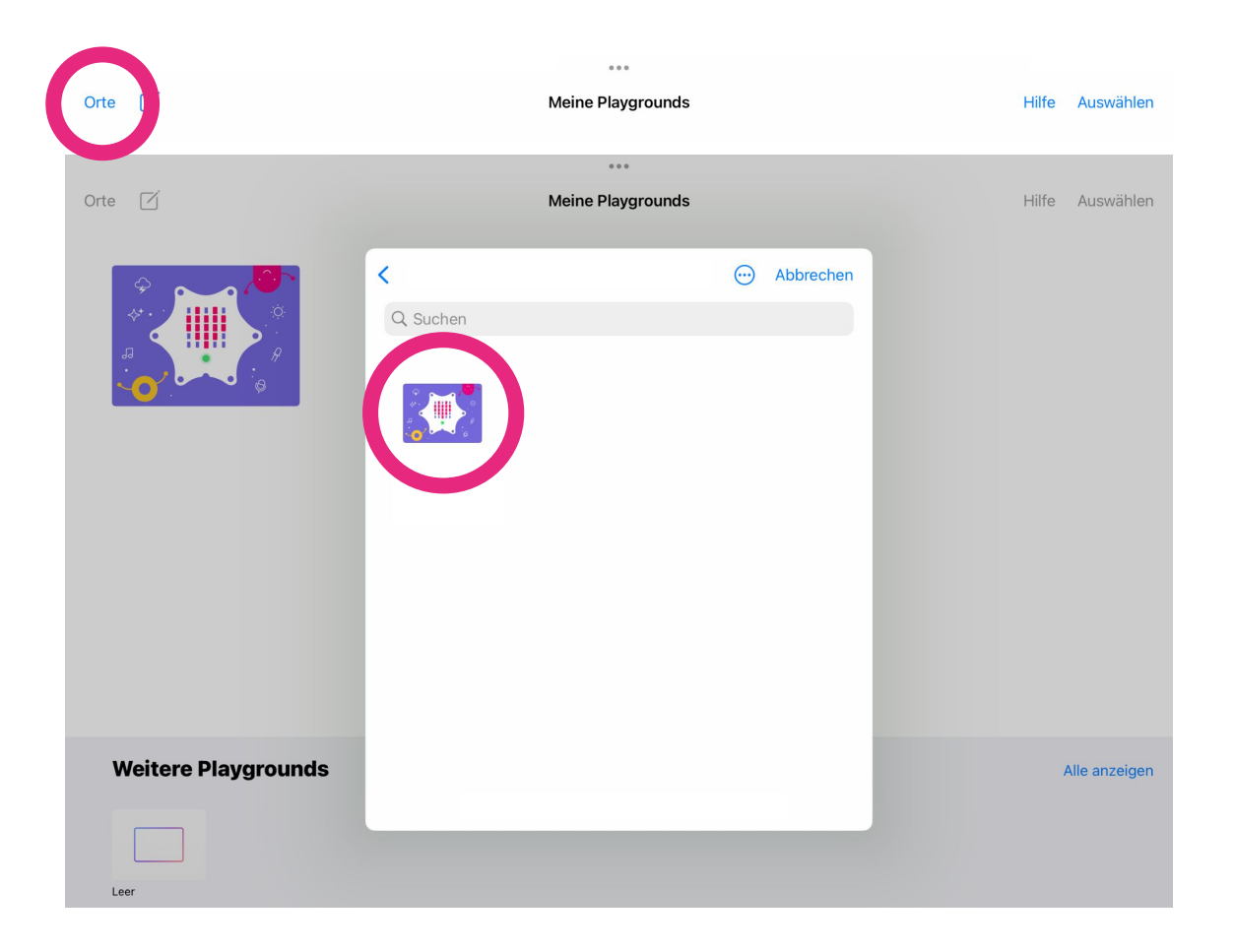

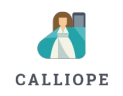

### PLAYGROUNDS SPEICHERN

| Dein erstes Programm | • > • ••                     |         |                                                                                 |
|----------------------|------------------------------|---------|---------------------------------------------------------------------------------|
|                      | <b>〈</b> Werkzeuge           | Abb     | prechen                                                                         |
|                      | Hilfsquelldateien anzeigen   |         |                                                                                 |
| l                    | Neuen Playground exportieren |         |                                                                                 |
|                      |                              |         | Calliope mi                                                                     |
|                      |                              | U       | ntertitel                                                                       |
|                      |                              | In      | halts-ID                                                                        |
|                      |                              | V       | ersion 1.0                                                                      |
|                      |                              | Ν       | lit meinen Änderungen "Neu s                                                    |
|                      |                              | W<br>PI | enn Benutzer "neu starten", starten si<br>aygrounds, einschließlich deiner Ände |
|                      |                              |         | In "Meine Playe                                                                 |
|                      |                              |         | ( <sup>1</sup> ) Exportierten                                                   |
|                      |                              |         |                                                                                 |

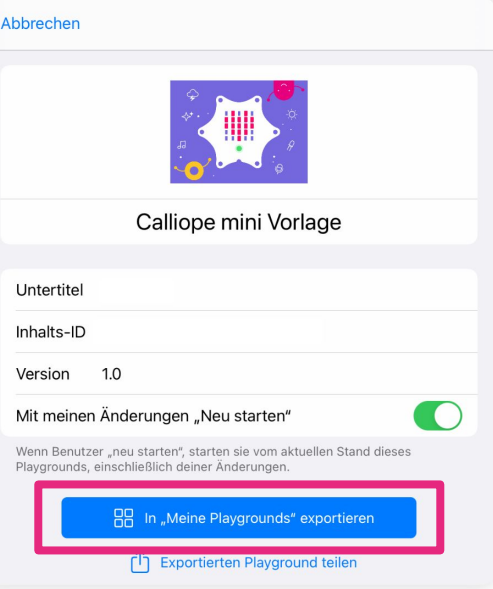

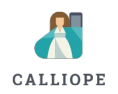

# PLAYGROUNDS TEILEN

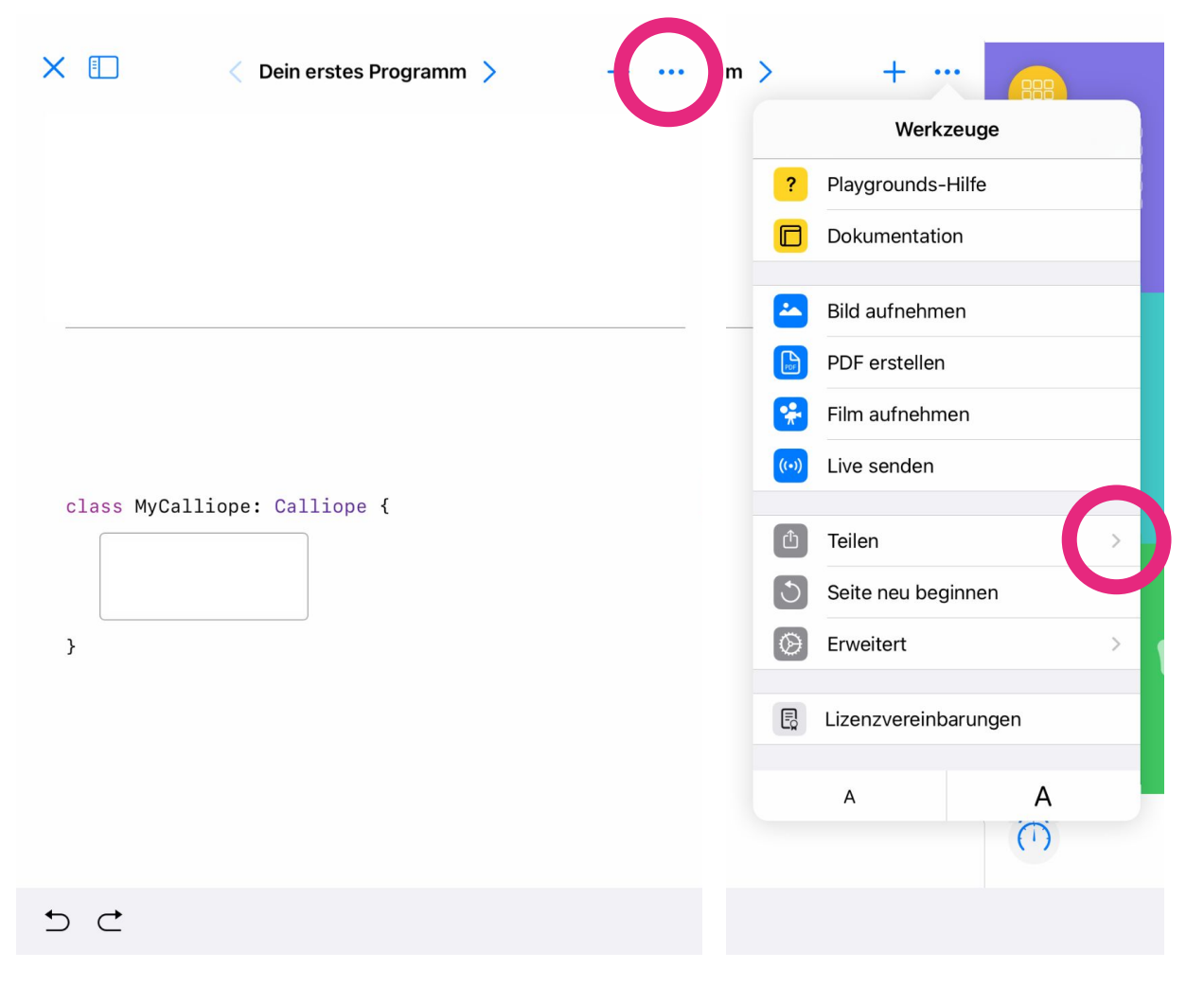

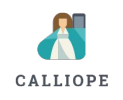

#### CODE KOPIEREN

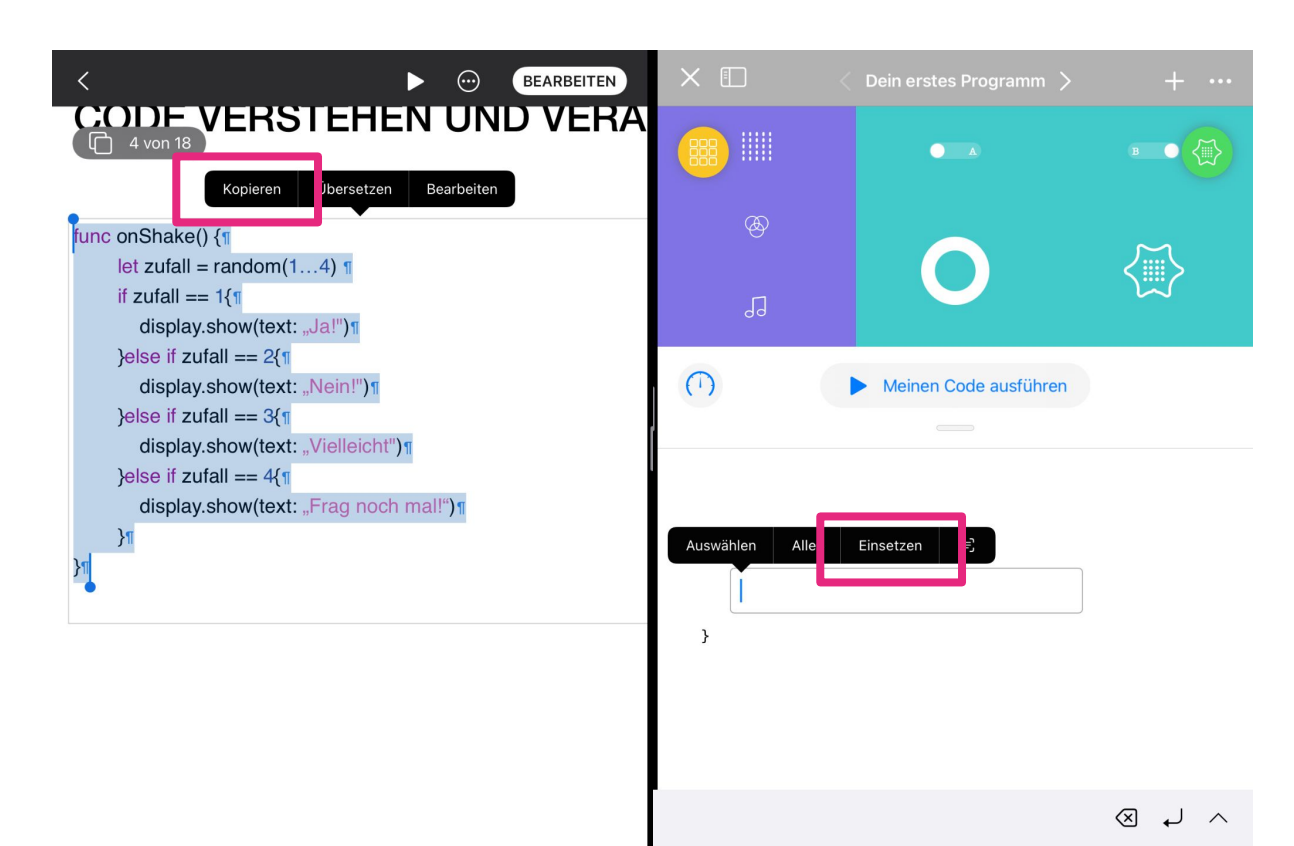

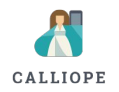

### CODE SNIPPETS

Code-Snippets Bibliothek Calliope mini App

| X 🗓 < Dein erstes Programm > 🕂 …                                                                                   | Fertig Playground Programm-Schnipsel                                          |
|----------------------------------------------------------------------------------------------------|-------------------------------------------------------------------------------|
|                                                                                                    | calliope_text<br>Text auf der LED Matrix anzeigen<br>display.show(text: "Hi") |
|                                                                                                    | calliope_rgb_aus<br>RGB LED wird ausgeschaltet<br>rgb.off()                   |
| Meinen Code ausführen                                                                                              | calliope_rgb_an<br>Schaltet die RGB-LED an<br>(rgb.on(color: .green)          |
| Tipp: Versuche mal "Schrittweise ausführen" bei dem kleinen<br>Tachosymbol links unten und schau was passiert!<br> | calliope_pause<br>Pausiert die Ausführung des Programms                       |
|                                                                                                    | mini.sleep(100)<br>calliope_ton_an                                            |
| <pre>class MyCalliope: Calliope {     func onShake() {     } }</pre>                                               | Spielt eine Note ab<br>sound.on(note:.C)<br>calliope_display_löschen          |
| 5 C                                                                                                    | ^ لم 🗵                                                                        |

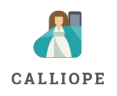

# API

| Category | Code                                 |    | Information                                                                                  | Example |  |  |  |  |  |
|----------|--------------------------------------|----|----------------------------------------------------------------------------------------------|---------|--|--|--|--|--|
| B B      | <pre>func onButtonA(){}</pre>        |    | Wird aufgerufen, sobald Taste A gedrückt wird.                                               | E       |  |  |  |  |  |
|          | <pre>func onButtonB(){}</pre>        |    | Wird aufgerufen, sobald Taste B gedrückt wird.                                               | E       |  |  |  |  |  |
|          | <pre>func onButtonAB(){}</pre>       |    | Wird aufgerufen sohald Taste A und Taste B                                                   |         |  |  |  |  |  |
| 0        | <pre>func onPin(pin:(UInt16){}</pre> | // | // Taste B wird gedrückt                                                                     |         |  |  |  |  |  |
|          | <pre>func onShake(){}</pre>          |    | <pre>func onButtonB() {     // Ein Blitz wird angezeigt     display.show(image:.flash)</pre> |         |  |  |  |  |  |
|          |                                      |    | // RGB LED leuchtet orange                                                                   |         |  |  |  |  |  |
|          |                                      |    | rgb.on(color:.orange)                                                                        |         |  |  |  |  |  |
|          |                                      |    | 1                                                                                            |         |  |  |  |  |  |
|          |                                      | }  |                                                                                              |         |  |  |  |  |  |

API LIBRARY

API BIBLIOTHEK | 163

ŝ

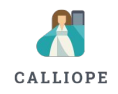

#### PROJEKT BÜCHER

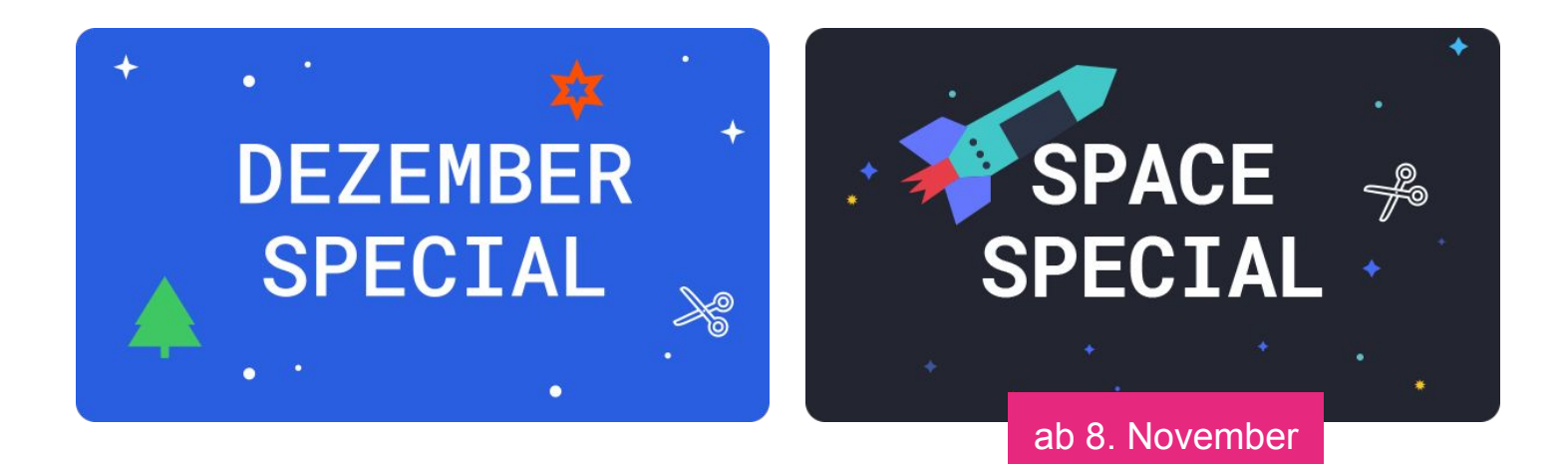

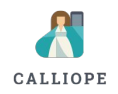

#### Projekte

- Üben
- Planen
- Umsetzen
- Basteln

| + |
|---|
| + |
| + |
|   |

#### Unterrichtsmaterial Projekte II

-

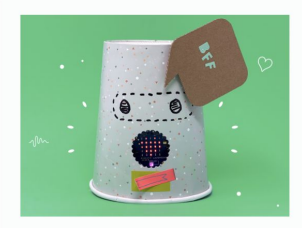

Botschaften aus dem All

MATERIAL

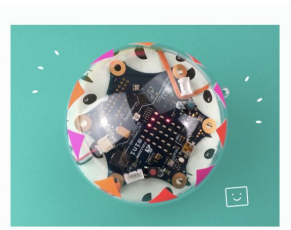

Wahrsagekugel

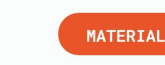

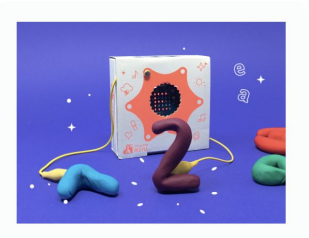

Geschichten Würfel

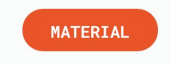

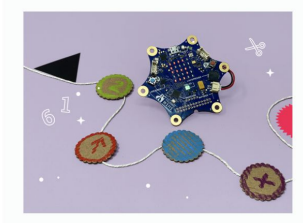

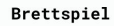

MATERIAL

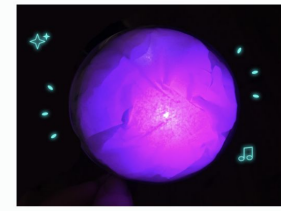

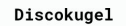

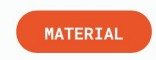

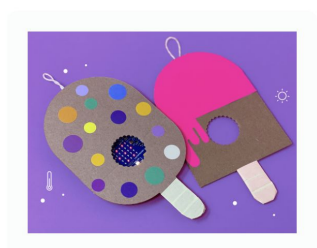

Eis-Thermometer

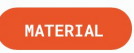

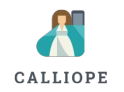

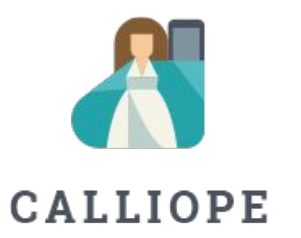

Bei Rückfragen stehen wir gerne zur Verfügung. Du kannst dich unter +49 (0)30 4849 2030 an uns wenden oder per E-Mail: experts@calliope.cc

#### CALLIOPE.CC

#### LINKS

Calliope mini Swift Playgrounds https://calliope.cc/programmieren/editoren/playground

Swift Playgrounds App https://itunes.apple.com/de/app/swift-playgrounds/id908519492?mt=8

Abo-URL calliope-edu.github.io/playground/feed.ison

Handbuch für Lehrer:innen https://itunes.apple.com/de/book/id1450712527

Dezember Special <a href="https://calliope.cc/schulen/schulmaterial/dezember">https://calliope.cc/schulen/schulmaterial/dezember</a>

Dezember Special - Apple Books https://books.apple.com/us/book/calliope-mini-dezember-special/id1543180305?ls=1

Space Special <u>https://calliope.cc/schulen/schulmaterial/space</u>

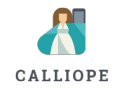